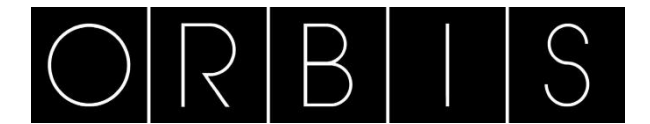

# **SOFTWARE CONTAX D-BUS**

Această aplicație este proiectată atât pentru configurarea contoarelor CONTAX D BUS: data, ratele, perioada curbei de sarcină, cât și pentru citirea tuturor valorilor disponibile în contor: valori instantanee, maxime și curbe de sarcină.

# INSTALARE

Descarcati fișierul .zip de pe site-ul adicons-eshop.ro, sectiunea Descarcari.

| C:\Documents and Settings\Noelia                            | B\Escritorio\ContaxBus 2.8 Cli         | iente ESP           |             |                       |
|-------------------------------------------------------------|----------------------------------------|---------------------|-------------|-----------------------|
| <u>Archivo Edición V</u> er <u>F</u> avoritos <u>H</u> erra | mientas Ay <u>u</u> da                 |                     |             |                       |
| 🔾 Atrás 🕤 🕥 – 🏂 🔎 Búsqu                                     | eda 💫 Carpetas 🛄 🔹 🗴                   | Sincronización de c | arpetas     |                       |
| rección 🛅 C:\Documents and Settings\Noel                    | iaB\Escritorio\ContaxBus 2.8 Cliente E | SP                  |             | 💌 🔁 I                 |
|                                                             | Nombre 🔺                               | Tamaño              | Tipo        | Fecha de modificación |
| Tareas de archivo y carpeta 🏾 🆄                             | QCONTAX-D BUS.CAB                      | 6.252 KB            | WinZip File | 04/05/2015 8:26       |
| The Combine number of anto auching                          | 😼 setup.exe                            | 139 KB              | Aplicación  | 10/03/2004 1:00       |
| Mover este archivo                                          |                                        | 8 KB                | Archivo LST | 04/05/2015 8:26       |

Urmați instrucțiunile programului

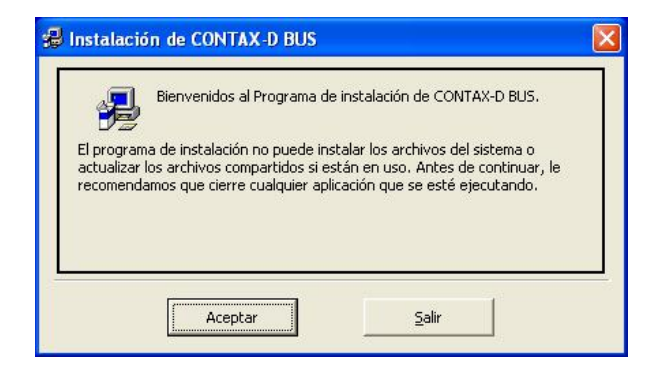

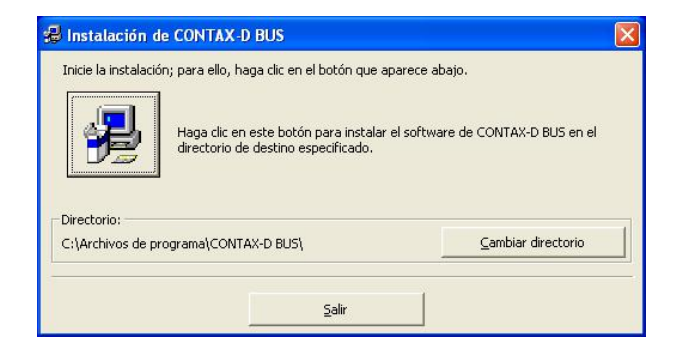

| <del>////////////////////////////////////</del> | X-D BUS - Elegir grupo de programas 🛛 🛛 🔀                                                                                                    |
|-------------------------------------------------|----------------------------------------------------------------------------------------------------|
| El program<br>en el cuadi<br>nuevo o se         | a de instalación agregará los elementos al grupo mostrado<br>ro Grupo de programa. Puede escribir un nombre de grupo<br>eleccionar uno de la lista Grupos existentes. |
|                                                 | Grupo de programas:                                                                                                    |
|                                                 | CONTAX-D BUS                                                                                                    |
|                                                 | Grupos existentes:                                                                                                    |
|                                                 | Accesorios                                                                                                    |
|                                                 | CONTAX-D BUS<br>CONTAX-D BUS2.8<br>Inicio<br>ITACA T3                                                                                                    |
|                                                 | Cancelar                                                                                                    |

În cazul în care apare un mesaj de acest tip, apăsați Da

| Se va a copiar u<br>actualmente en<br>existente. | un archivo que<br>el sistema. Se | no es más recier<br>recomienda que | ite que el que hay<br>conserve el archivo |
|--------------------------------------------------|----------------------------------|------------------------------------|-------------------------------------------|
| Nombre de arch                                   | iivo: 'C:\WIN                    | DOWS\system32                      | 2\MSCOMCT2.OCX                            |
| Descripción: 'M                                  | icrosoft Commo                   | on Controls 2 Act                  | civeX Control DLL                         |
| Su versión: '6.1                                 | .98.39'                          |                                    |                                           |
| ¿Desea conserv                                   | var este archivo                 | 97                                 |                                           |
|                                                  |                                  |                                    |                                           |
| [                                                | Sí                               | No                                 | No a <u>t</u> odo                         |

Când ați terminat, va apărea un mesaj:

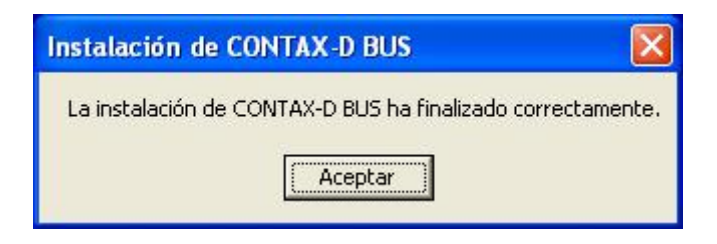

# PORNITI PROGRAMUL

Odată ce aplicația este instalată, o vom porni din pictograma desktop:

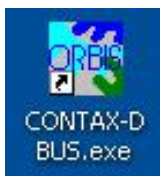

Va apărea un ecran în care putem selecta limba

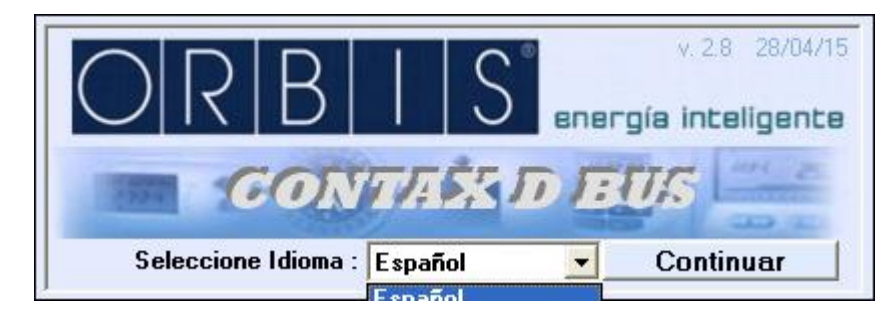

Mesajele de ajutor apar pe diferitele ecrane ale programului, trecând peste butoane sau ferestre.

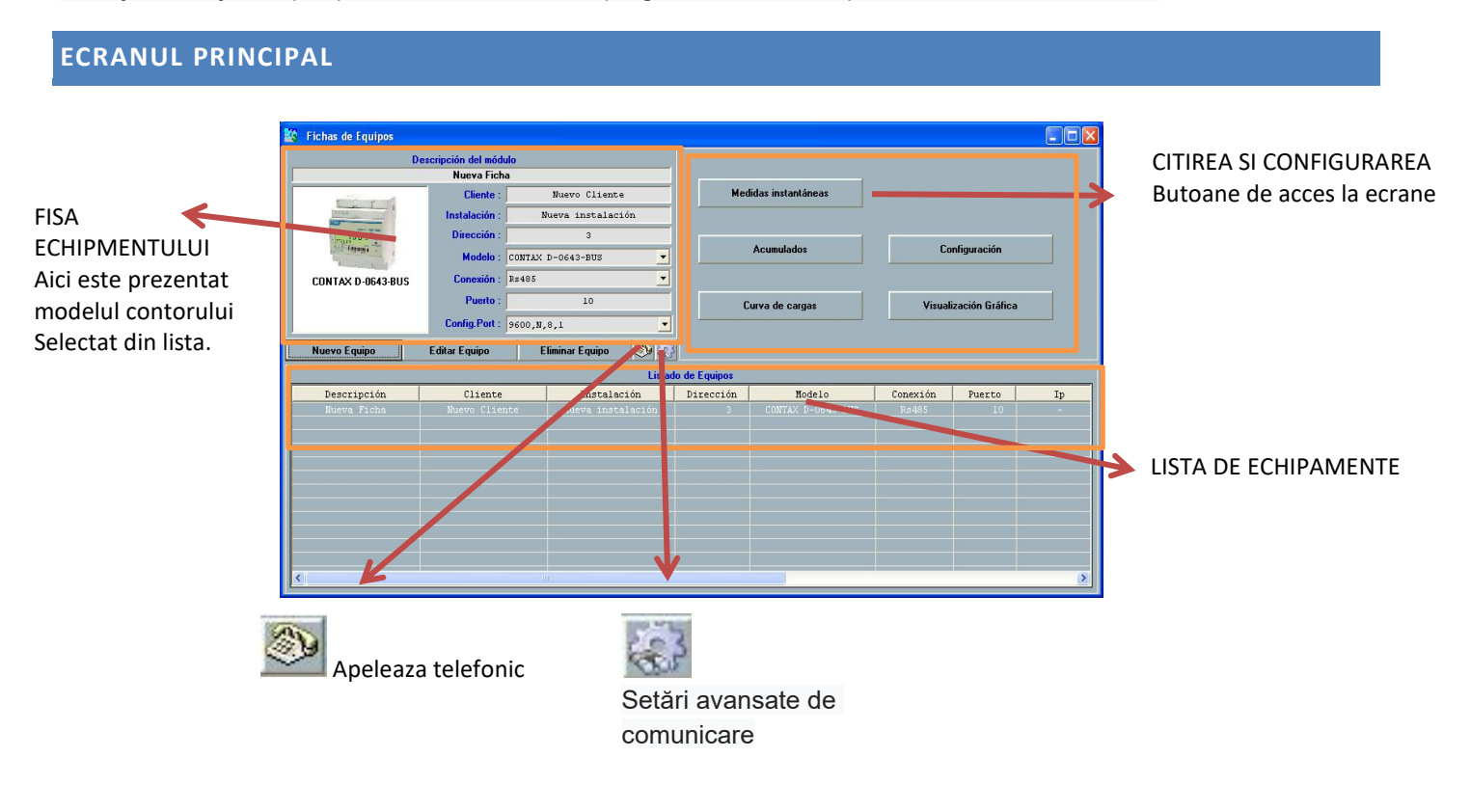

| Des                | cripción del módu | ulo                |
|--------------------|-------------------|--------------------|
|                    | Nueva Fich        | a                  |
|                    | Cliente :         | Nuevo Cliente      |
| lo -               | Instalación :     | Nueva instalación  |
| The Colling        | Dirección :       | 120                |
|                    | Modelo :          | CONTAX D-10093-BUS |
| CONTAX D-10093-BUS | Conexión :        | Rs485              |
|                    | Puerto :          | 2                  |
|                    | Config.Port :     | 9600,N,8,1         |

Echipament nou. Înregistrează un echipament în baza de date a programului.

Este necesar să completați informațiile solicitate în formular

| Nueva Ficha              |                       | ٤                        |
|--------------------------|-----------------------|--------------------------|
| De                       | escripción del módulo |                          |
|                          | Nueva Ficha           |                          |
|                          | Cliente :             | Nuevo Cliente            |
| 80                       | Instalación :         | Nueva instalación        |
| A WE SCH THE COLUMN      | Dirección :           |                          |
|                          | Modelo : Co           | NTAX D-6593-BUS-R V3x1 🔄 |
| CONTAX D-6593-BUS-R V3x1 | Conexión : PA         | SARELA + Rs485           |
| L1: L1<br>L2: L2         | Puerto :              | 502                      |
| L3: L3                   | Dir. I.P.: 192        | 2.168.1.100              |
|                          |                       |                          |
| Cancelar                 | Testear conexión      | Actualizar               |

Descrierea modulului: Nume pentru identificarea contorului

Numele clientului: Pentru a identifica posesorul contorului

Numele instalației: Pentru a identifica instalația în care se află contorul

Adresa: Adresa Modbus a contorului (ultimele 3 numere ale numărului de serie din față, care se afla sub codul de

bare.)

Model: Modelul contorului, selectați din meniul derulant

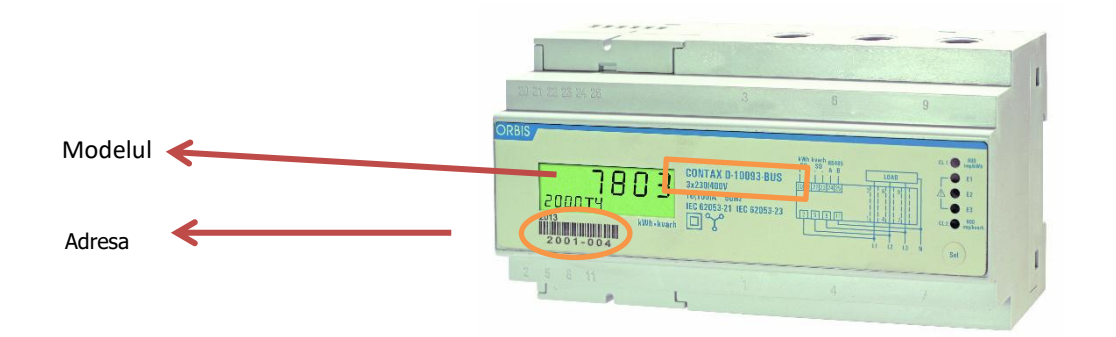

| MODELO                      | REFERENCIA | DESCRIPCIÓN                                                                                               |
|-----------------------------|------------|----------------------------------------------------------------------------------------------------|
| CONTAX D-6041-BUS           | OB709300   | Contor monofazat pentru energie<br>activă și reactivă, direct, 60 A max.                                  |
| CONTAX D-6593-BUS-R         | OB709400   | Contor trifazat cu energie activă și<br>reactivă, direct, cu releu, 65 A max.                             |
| CONTAX D-10093-BUS          | OB709200   | Contor trifazat cu energie activă și<br>reactivă, direct, 100 A max.                                      |
| CONTAX D-6593-BUS-R<br>Pre. |            | Contor trifazat de energie activă și<br>reactivă, direct, cu releu,<br>preîncărcare, 65 A max. (Consulta) |
| CONTAX D-6593-BUS-R<br>V3x1 | OB709400V3 | Contorul triplu monofazat cu<br>energie activă și reactivă, cu releu,<br>65 A max. (Consulta)             |
| CONTAX D-0643-BUS           | OB709600   | Contorul trifazic al raportului de<br>energie activă și reactivă, 6 A max.                                |

Conexiune: Opțiuni de comunicare cu contoarele, selectați din meniul vertical

| ΤΙΡΟ             | REFERENCIA | MODO        | DESCRIERE                   |
|------------------|------------|-------------|-----------------------------|
| Rs485            | OB707022   | Local       | Adaptador USB-RS485         |
| Tcp/lp + Rs485   | OB707016   | La distanta | Adaptador RS485 la Ethernet |
| GSM + Rs485      | OB707021   | La distanta | Modem GSM RS485             |
| PASARELA + Rs485 | OB709972   | La distanta | Pasarela MODBUS-TCP         |

• RS485

- O Port: port COM al PC-ului la care este conectat adaptorul
- O Config. Port: configurație echipament (implicit: 9600, N, 8,1)

• TCP/IP + RS485

- O Port: Port configurat în Gateway (implicit: 6000)
- O Dir. I.P: adresa IP a gateway-ului în rețeaua în care va fi instalată (implicit: 192.168.2.1)
  - GSM + RS485
- O Port: port COM al PC-ului la care este conectat modemul
- O Phone: numărul de telefon al modemului conectat la contor
- O Config. Port: configurație de comunicare între modemuri (implicit: 9600, N, 8,1)

## • PASARELA + RS485

O Port: Port configurat în Gateway (implicit: 502)

O Dir. I.P: adresa IP a gateway-ului în rețeaua în care va fi instalată (implicit: 192.168.1.100)

**Port (doar pentru optiunile RS485 / GSM+RS485) :** Se selecteaza portul specific in care este introdus USB-ul. Adresa portului se determina prin accesarea "Control Panel" - "Device Manager" - Selectarea submeniului "Universal Serial Bus Controllers" si click dreapta pe portul in care este introdus USB-ul. Click pe "Properties" si in dreapta caracteristicii "Location" se afla numarul portului. Se introduce in programul de contorizare numarul fara primele zero-uri.

După terminarea fisei, apăsați butonul de conectare Test pentru a verifica dacă aplicația se poate conecta la echipament. În caz afirmativ, apăsați Actualizare pentru a încheia înregistrarea echipamentului. În caz contrar, verificați setările introduse și conexiunile dintre computer și echipament. Odată ce fișierul echipamentului este creat, acesta apare în LISTA ECHIPAMENTELOR, iar prin selectarea acestuia putem trece la citirea sau configurația acestuia dacă dorim să schimbăm ceva.

| Des                                                                 | scripción del módulo                                              | 0                                                                                     |                                            |                                                                          |                                        |                         |      |
|---------------------------------------------------------------------|-------------------------------------------------------------------|---------------------------------------------------------------------------------------|--------------------------------------------|--------------------------------------------------------------------------|----------------------------------------|-------------------------|------|
|                                                                     | Nueva Ficha                                                       |                                                                                       |                                            |                                                                          |                                        |                         |      |
|                                                                     | Cliente :                                                         | Nuevo Cliente                                                                         | Me                                         | didas instantáneas                                                       |                                        |                         |      |
| And the second second                                               | Instalación :                                                     | Nueva instalación                                                                     |                                            |                                                                          |                                        |                         |      |
| 190 9 100 10 10 10 10 10 10 10 10 10 10 10 10                       | Dirección :                                                       | 120                                                                                   | · · · · · · · · · · · · · · · · · · ·      |                                                                          |                                        |                         |      |
| pintle and bitane (2574)                                            | Modelo :                                                          | ONTAX D-10093-BUS                                                                     |                                            | Acumulados                                                               | Cor                                    | nfiguración             |      |
|                                                                     |                                                                   |                                                                                       |                                            |                                                                          | 2                                      |                         |      |
| CONTAX D-10093-BUS                                                  | Lonexion :                                                        |                                                                                       |                                            |                                                                          |                                        |                         |      |
|                                                                     | Puerto :                                                          | 2                                                                                     |                                            | Curva de cargas                                                          | Visuali                                | zación Gráfica          | 1    |
|                                                                     | Config.Port : 9                                                   | 9600,N,8,1                                                                            | 11                                         |                                                                          | 1                                      |                         |      |
|                                                                     |                                                                   |                                                                                       |                                            |                                                                          |                                        |                         |      |
| Nuevo Equipo                                                        | Editar Equipo                                                     | Eliminar Equipo 🛞                                                                     | 3                                          |                                                                          |                                        |                         |      |
| Nuevo Equipo                                                        | Editar Equipo                                                     | Eliminar Equipo 🔊                                                                     | 3<br>de Equipos                            |                                                                          |                                        |                         |      |
| Nuevo Equipo<br>Descripción                                         | Editar Equipo<br>Cliente                                          | Eliminar Equipo 🔊 🗟<br>Listado<br>Instalación                                         | de Equipos<br>Dirección                    | Modelo                                                                   | Conexión                               | Puerto                  |      |
| Nuevo Equipo<br>Descripción<br>Nueva Ficha                          | Editar Equipo<br>Cliente<br>Nuevo Client                          | Eliminar Equipo 🔊 🗟<br>Listado<br>Instalación<br>e Nueva instalación                  | de Equipos<br>Dirección<br>120             | Modelo<br>CONTAX D-10093-BUS                                             | Conexión<br>Rs485                      | Puerto<br>2             |      |
| Nuevo Equipo                                                        | Editar Equipo<br>Cliente<br>Nuevo Client<br>Nuevo Client          | Eliminar Equipo 🔊<br>Listado<br>Instalación<br>Rueva instalación<br>Rueva instalación | de Equipos Dirección 120 153               | Modelo<br>CONTAX D-10093-BUS<br>CONTAX D-6593-BUS-R                      | Conexión<br>Rs485<br>Rs485             | Puerto<br>2<br>2        |      |
| Nuevo Equipo<br>Descripción<br>Nueva Ficha<br>Nueva Ficha<br>PRUEBA | Editar Equipo<br>Cliente<br>Nuevo Client<br>Nuevo Client<br>ORBIS | Eliminar Equipo                                                                       | de Equipos Dirección 120 153 3             | Modelo<br>CONTAX D-10093-BUS<br>CONTAX D-6593-BUS-R<br>CONTAX D-6593-BUS | Conexión<br>Rs485<br>Rs485<br>PASARELA | Puerto<br>2<br>2<br>502 | 192. |
| Nuevo Equipo                                                        | Editar Equipo<br>Cliente<br>Nuevo Client<br>Nuevo Client<br>ORBIS | Eliminar Equipo Elitado<br>Litado<br>Instalación<br>Rueva instalación<br>LERIDA       | de Equipos<br>Dirección<br>120<br>153<br>3 | Modelo<br>CONTAX D-10093-BUS<br>CONTAX D-6593-BUS-R<br>CONTAX D-6593-BUS | Conexión<br>Rs485<br>Rs485<br>FASARELA | Puerto<br>2<br>2<br>502 | 192. |
| Nuevo Equipo<br>Descripción<br>Nueva Ficha<br>Nueva Ficha<br>FRUEBA | Editar Equipo<br>Cliente<br>Nuevo Client<br>Nuevo Client<br>ORBIS | Eliminar Equipo                                                                       | de Equipos Dirección 120 153 3             | Nodelo<br>CONTAX D-10033-BUS<br>CONTAX D-6593-BUS-R<br>CONTAX D-6593-BUS | Conexión<br>Rs485<br>Rs485<br>PASAFELA | Puerto<br>2<br>2<br>502 | 192. |
| Nuevo Equipo<br>Descripción<br>Nuevo Ficha<br>FRUEBA                | Editar Equipo<br>Cliente<br>Nuevo Client<br>ORBIS                 | Eliminar Equipo                                                                       | de Equipos Dirección 120 153 3             | Nodelo<br>CONTAX D-10093-BUS<br>CONTAX D-6593-BUS-R<br>CONTAX D-6593-BUS | Conexión<br>Rs485<br>Rs485<br>PASAPELA | Puerto<br>2<br>2<br>502 | 192. |
| Nuevo Equipo                                                        | Editar Equipo<br>Cliente<br>Nuevo Client<br>Nuevo Client<br>ORBIS | Eliminar Equipo                                                                       | de Equipos<br>Dirección<br>120<br>153<br>3 | Modelo<br>CONTAX D-10093-BUS<br>CONTAX D-6593-BUS-R<br>CONTAX D-6593-BUS | Conexión<br>Rs485<br>Rs485<br>PASAPELA | Puerto<br>2<br>2<br>502 | 192. |
| Nuevo Equipo<br>Desoripción<br>Mueva Ficha<br>Nieva Ficha<br>PRUEBA | Editar Equipo<br>Cliente<br>Nuevo Client<br>Nuevo Client<br>OFBIS | Eliminar Equipo                                                                       | de Equipos<br>Dirección<br>120<br>153<br>3 | Modelo<br>CONTAX D-1003-BUS<br>CONTAX D-6593-BUS                         | Conexión<br>R±485<br>R±485<br>PASARELA | Puerto<br>2<br>2<br>502 | 192. |

Editare echipament: Reveniți la fisa editabilă a echipamentelor selectate în cazul în care doriți să faceți modificări.

Stergere echipament: Elimină echipamentul din listă. Șterge toate datele citite de pe computer.

# MASURATORI INSTANTANEE

Apare un ecran cu toate valorile instantanee furnizate de contor

În timp ce fereastra este deschisă, se solicită date.

## **CONTAX D-6041-BUS**

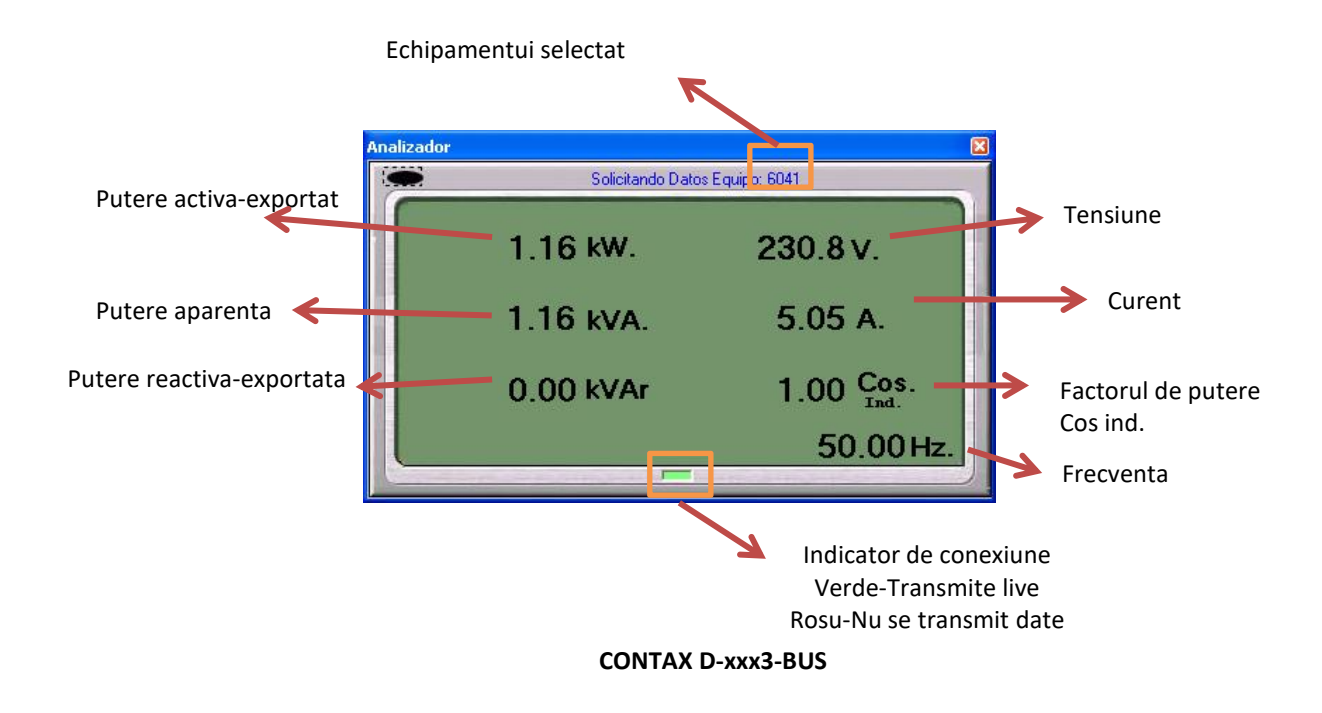

Afișează valorile măsurate în fiecare dintre faze sau circuite (CONTAX D 6593 R V3x1)

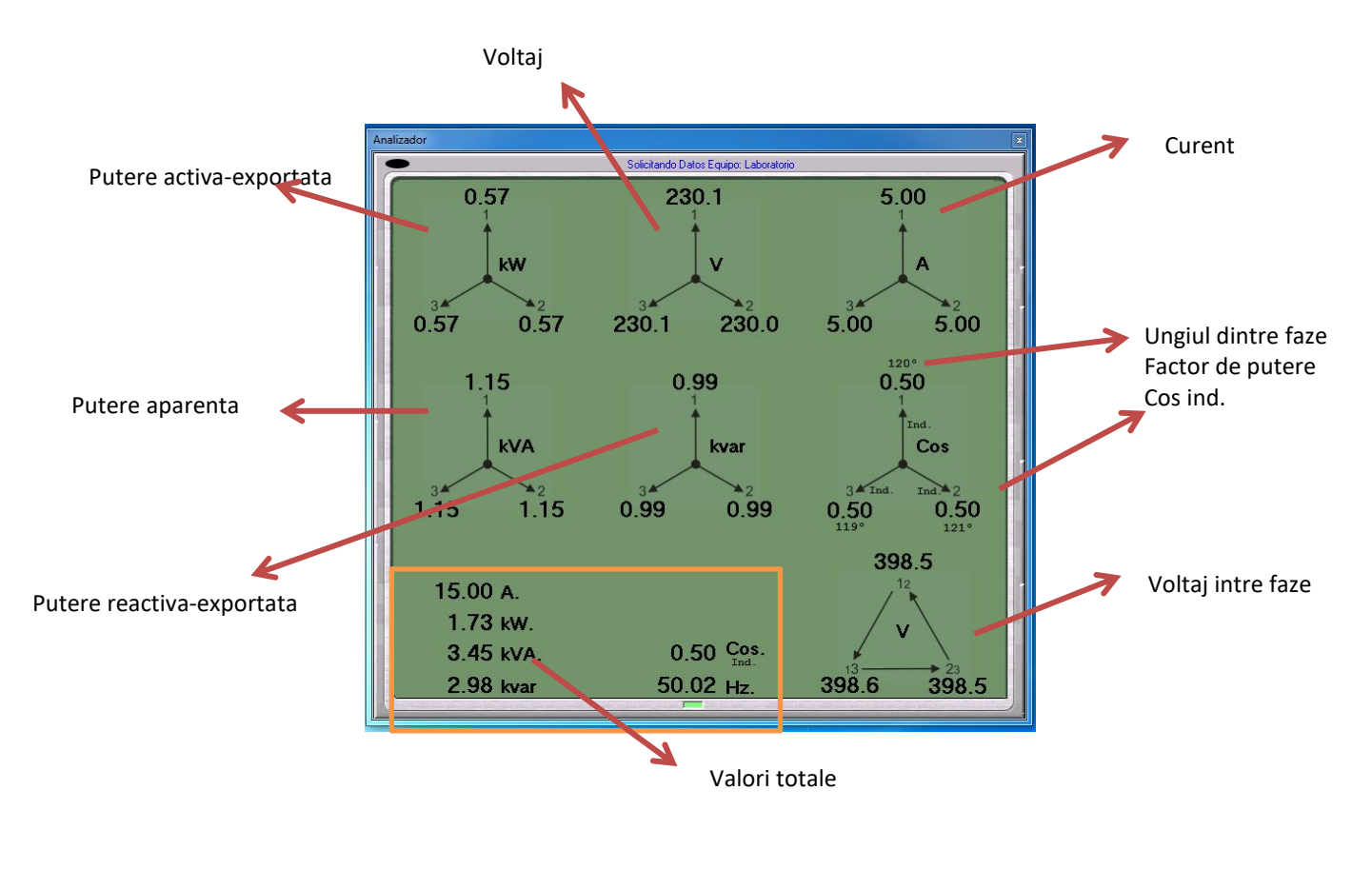

# ACUMULATE

Energia curentă acumulată până în momentul lecturii (în valoare absolută), sunt afișate închiderile lunare din ultimele 12 luni ale echipamentului (în valoare absolută), total (fără a ține cont de tariful aplicat) și defalcate în cele 4 tarife admise de contor.

# Cantitățile disponibile sunt

Total activ (kWh) = Import activ (kWh) + Export activ (kWh), dacă există energie într-o singură direcție, aceasta

este aceeași valoare ca energia importată sau exportată

Import activ (kWh)

Export activ (kWh)

Total Reactive (kvarh) = Import activ (kWh) + Export activ (kWh), dacă există energie într-o direcție, aceasta este

aceeași valoare ca energia importată sau exportată

Importul reactiv (kvarh)

Export reactiv (kvarh)

# **CURBA DE SARCINA**

Curba de sarcină corespunzătoare mărimii de energie aleasă în datele selectate este recuperată de la echipament

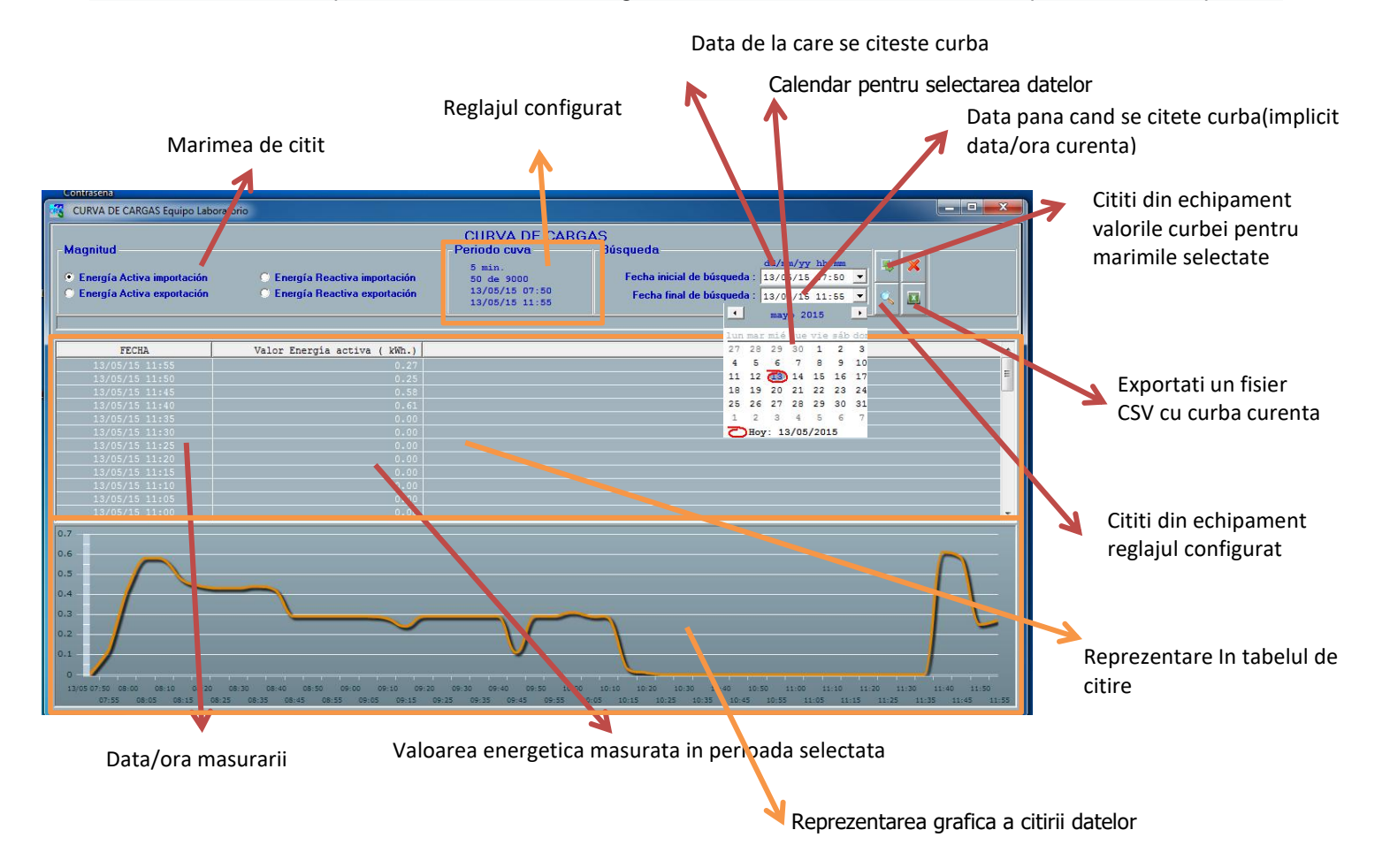

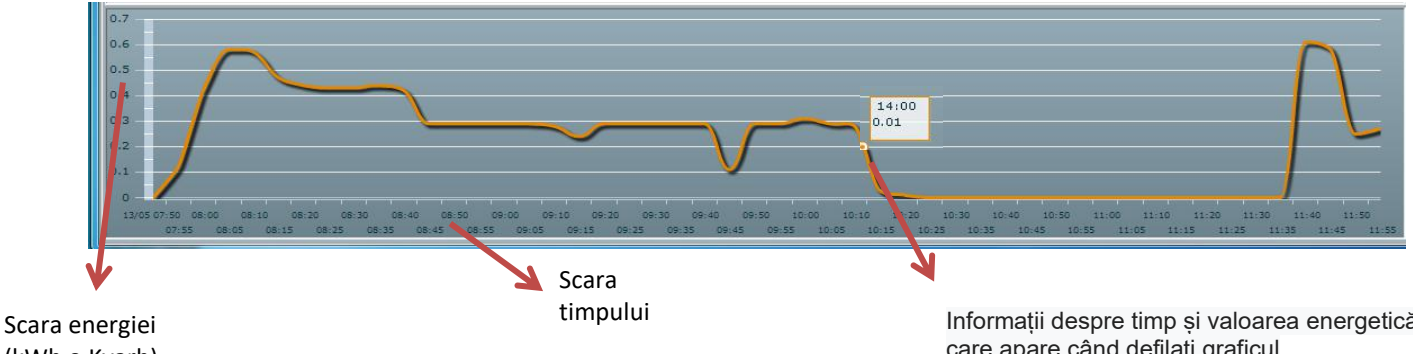

(kWh o Kvarh)

Informații despre timp și valoarea energetică care apare când defilați graficul

Pentru modelul CONTAX D 6593 R V3x1, singura valoare a curbei de sarcină este Energia activă importată (kWh)

# CONFIGURARE

Din acest ecran accesăm toate valorile configurabile ale echipamentului și evenimentele / maximele echipamentului. La intrare, citește valorile curente ale contorului și le afișează pe ecran.

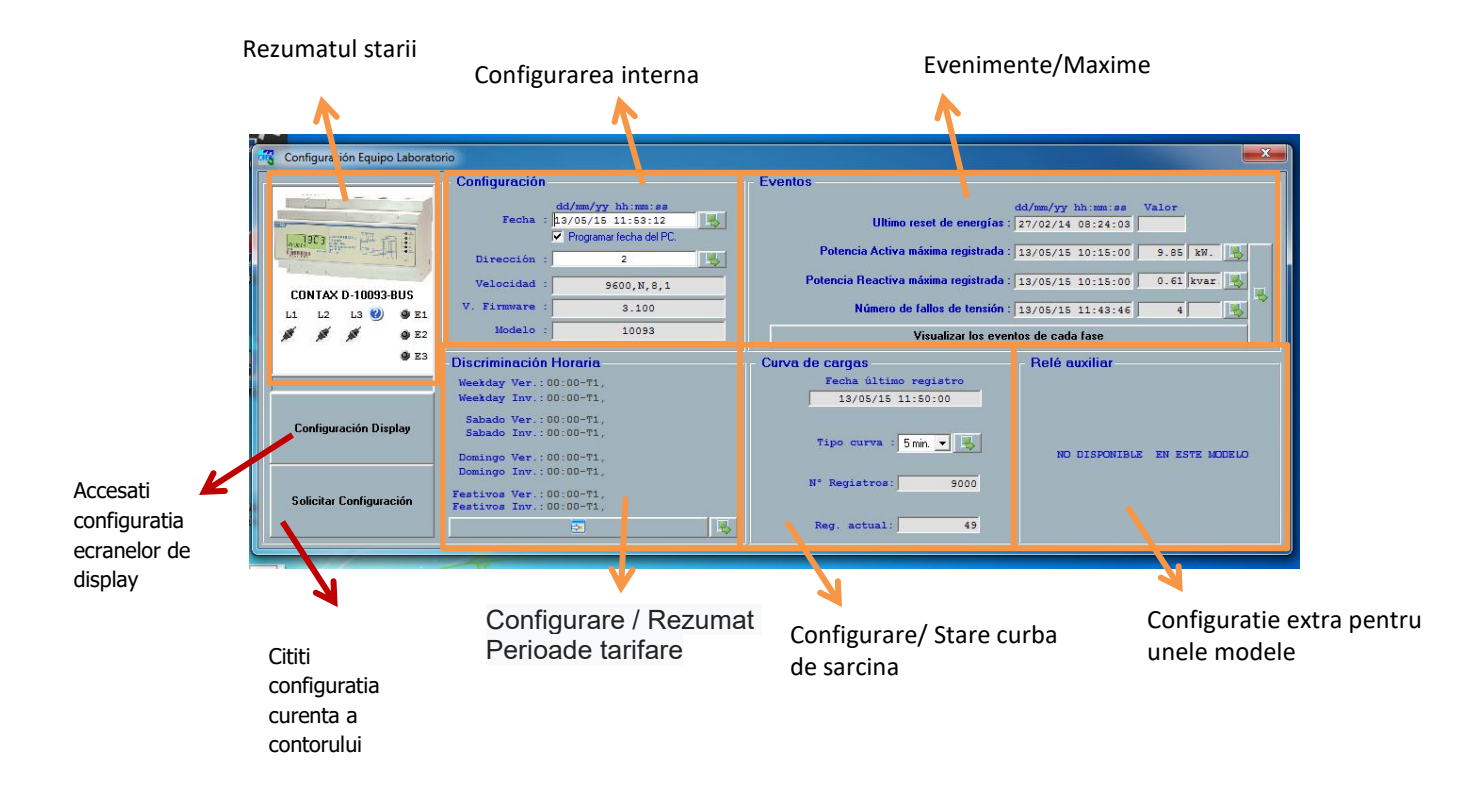

# **REZUMATUL STARII**

Prezintă o imagine a ceea ce am vedea văzând contorul fizic

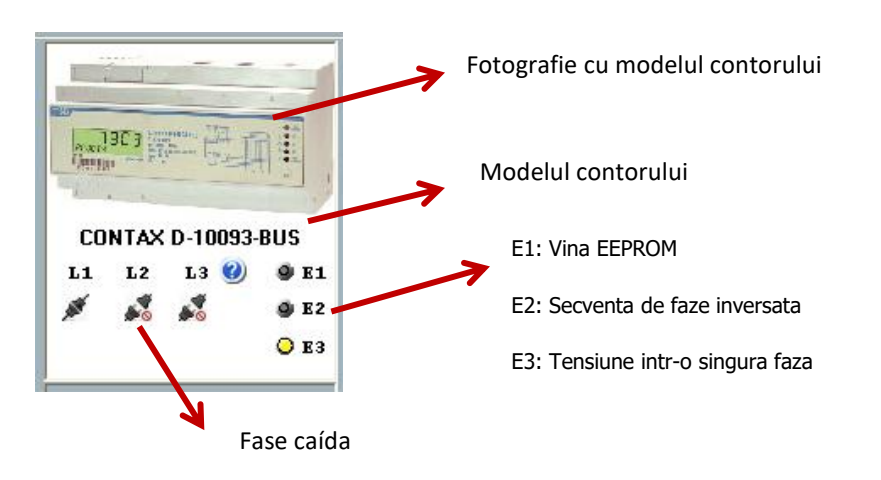

## CONTAX D-6593-BUS-R V3X1

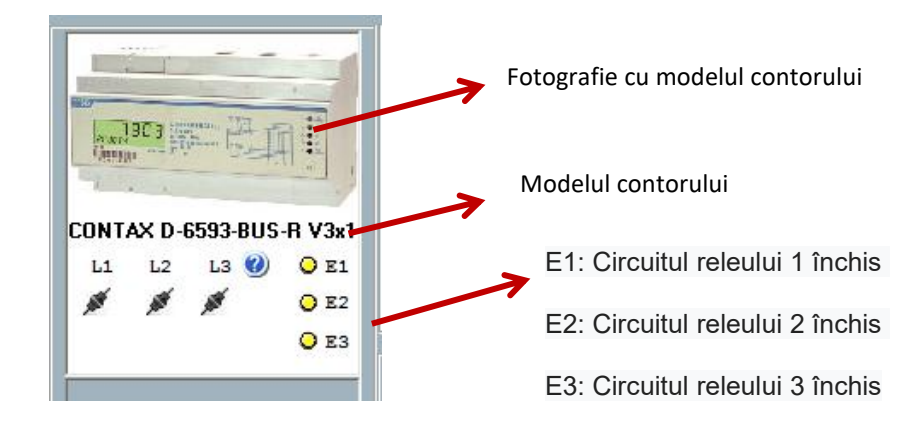

#### **CONFIGURATIE INTERNA**

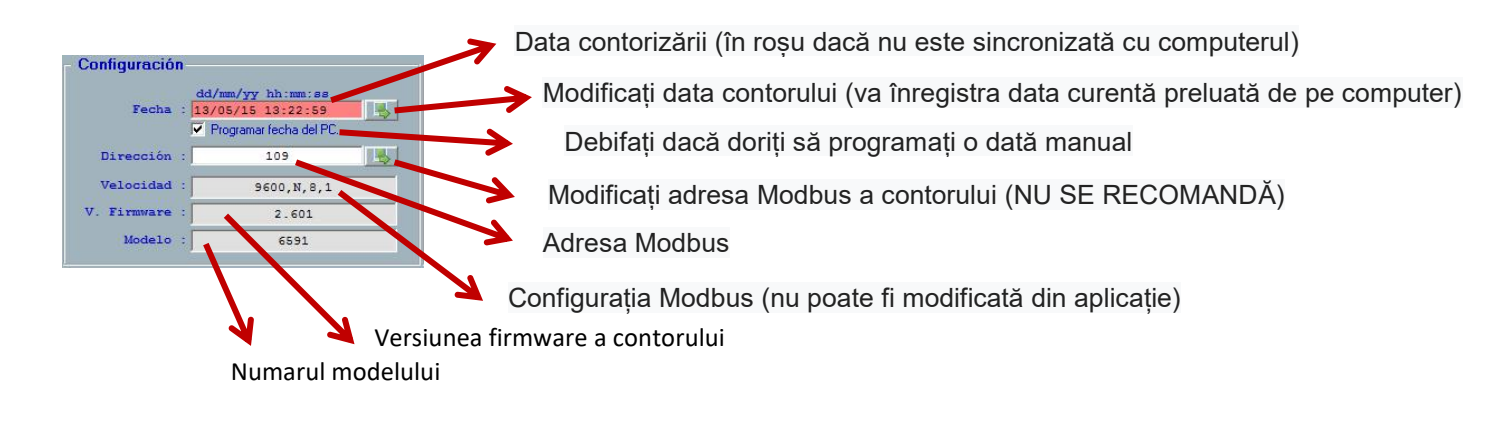

# **CONFIGURAREA PERIOADELOR TARIFARE**

Permite configurarea în contor a perioadelor de timp cărora li se atribuie fiecare cate o rata (T1, T2, T3, T4). Pot fi selectate până la 6 perioade diferite.

| -Discriminación Horaria                       |                                                 |
|-----------------------------------------------|-------------------------------------------------|
| Weekday Ver.: 00:00-T3, 08:00-T2, 11:00-T1,.  | Rezumatul perioadelor configurate în echinament |
| Weekday Inv.: 00:00-T3, 08:00-T2, 18:00-T1,.  | rtozamatai ponoadolor oomigarato in oompamont   |
| Sabado Ver.: 00:00-T3, 08:00-T2, 11:00-T1,.   |                                                 |
| Sabado Inv.: 00:00-T3, 08:00-T2, 18:00-T1,.   |                                                 |
| Domingo Ver.: 00:00-T3, 08:00-T2, 11:00-T1,.  |                                                 |
| Domingo Inv.: 00:00-T3, 08:00-T2, 18:00-T1,.  | Configuratia de descărcare pentru               |
| Festivos Ver.: 00:00-T3, 08:00-T2, 11:00-T1,. | eentorizoro                                     |
| Festivos Inv.: 00:00-T3, 08:00-T2, 18:00-T1,. | CONTONZATE                                      |
|                                               |                                                 |
|                                               |                                                 |
| Ac                                            | cesați ecranul de configurare                   |

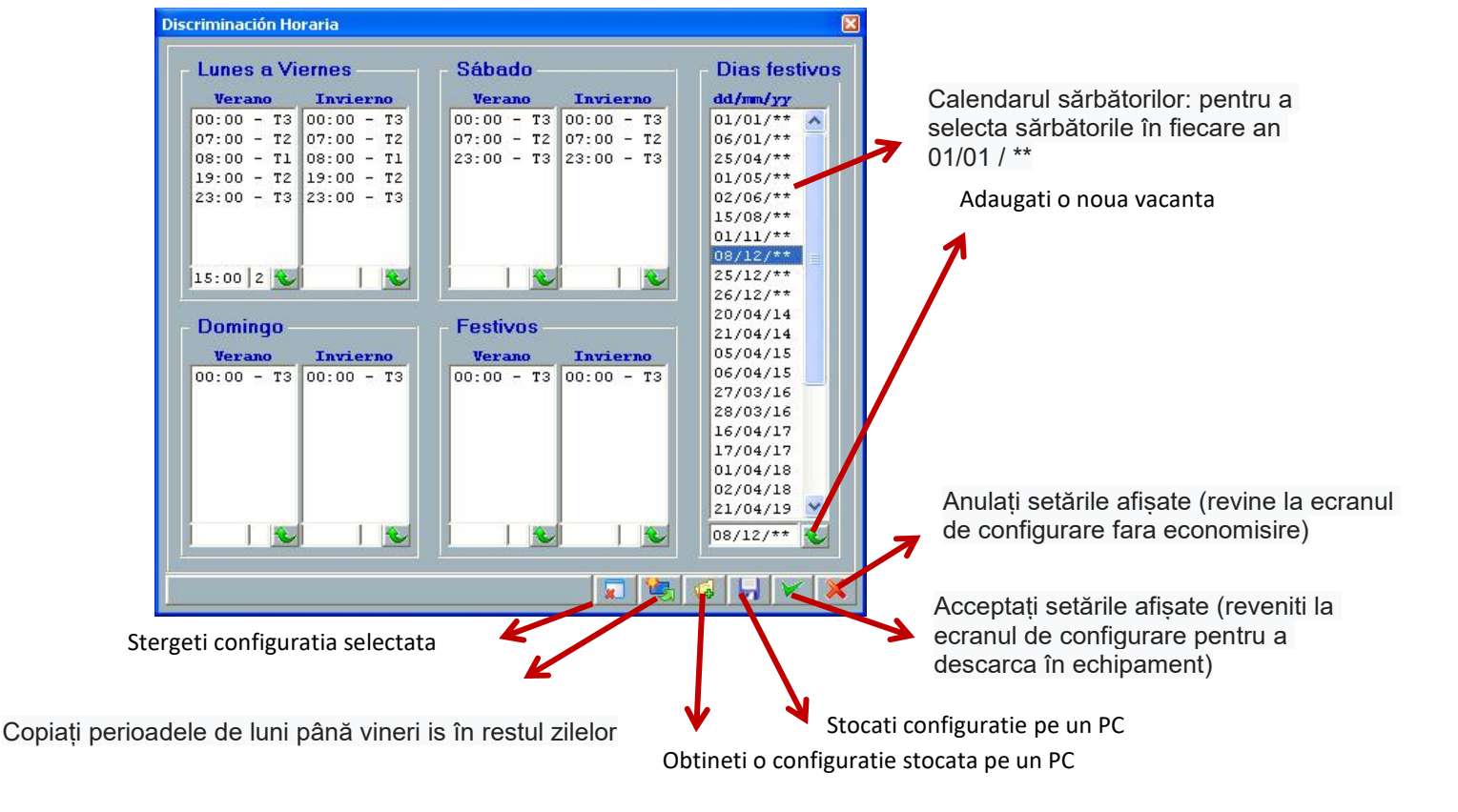

Pentru a adăuga o nouă perioadă:

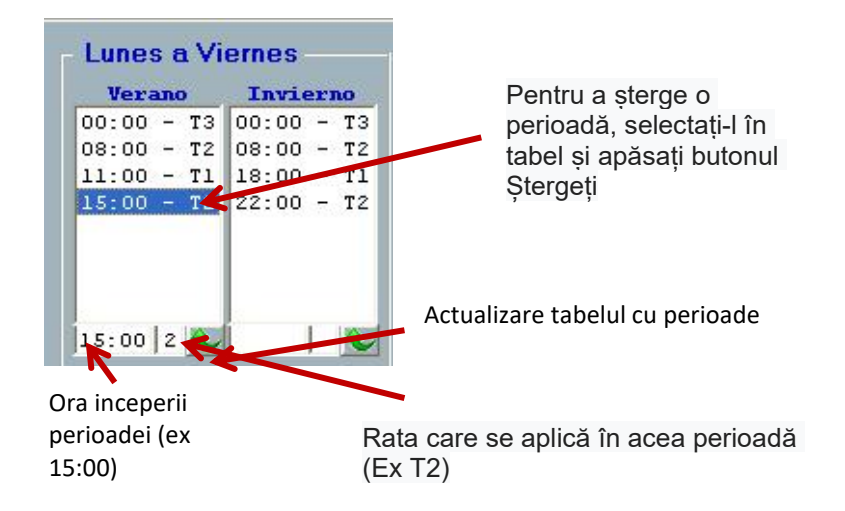

Este necesar să completați întregul tabel pentru a putea descărca configurația pe un computer

# CONFIGURAREA CURBEI DE SARCINA

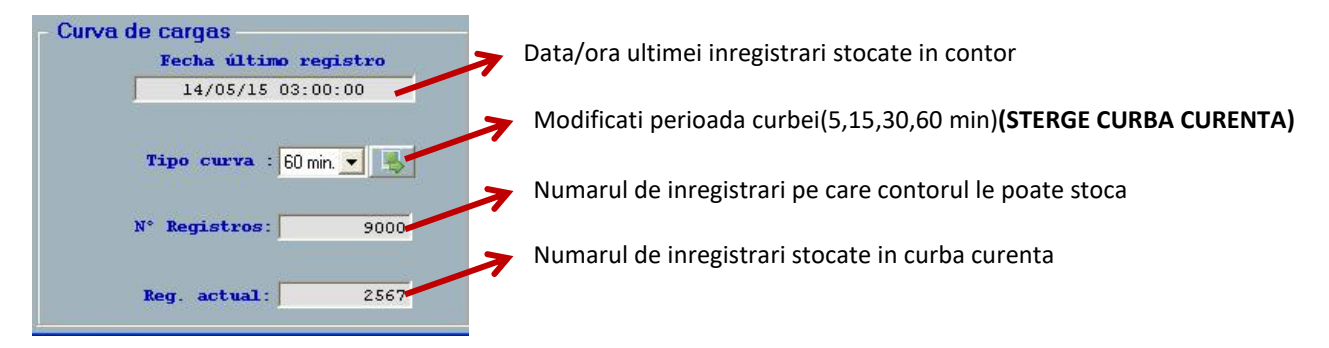

# CONFIGURAREA RAPORTULUI CONSTANT (CONTAX D-0643-BUS)

In modelele de raport, este configurată constanta de raport a transformatoarelor de instalare (ex: 100/5: 20)

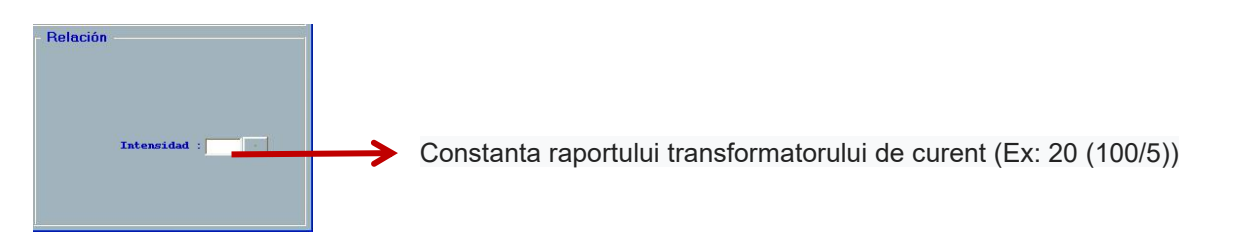

# CONFIGURAREA RELEULUI AUXILIAR (CONTAX D-6593-BUS-R)

Modelul CONTAX D-6593-BUS-R are un releu care, în cazul în care curentul oricăreia dintre faze este mai mare decât curentul maxim configurat mai mult de 1 minut, releul (3 faze) se va deschide.

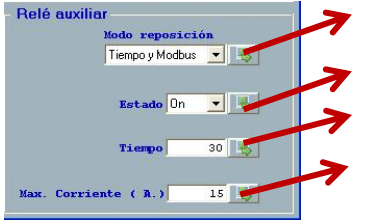

Modul de închidere a releului în caz de deschidere din cauza supra-curentului

Stare releu: ON: închis (circula curent) / OFF: deschis (NU circula curent)

Timpul de resetare (secunde) în modul resetare timp

Valoare supracurent (amperi)

Mod de resetare: selectarea modului de închidere a releului atunci când s-a deschis din cauza supra-curentului:

O Time și Modbus: Releul se închide din nou după timpul configurat sau prin comandă din aplicație

O Keyboard și Modbus: Releul se închide din nou cu o apăsare lungă (5 s) pe butonul contorului sau prin comanda din aplicație

O Modbus: Releul este închis din nou doar printr-o comandă din aplicație Stare: comanda pentru deschiderea sau închiderea releului. Dacă releul este deschis din aplicație, acesta este închis doar din aplicație

**Timp:** (în secunde), (de la 1 s la 65535 s, 18 h aprox) timpul releului așteaptă să se închidă dacă s-a deschis din cauza supra-curentului și această opțiune este selectată în modul resetare.

**Max. Curent (A.)** (1 A la 65 A) Valoare supracurent. Dacă o valoare mai mare decât aceasta circulă în oricare dintre faze mai mult de 1 minut, se deschide releul pentru cele 3 faze.

## CONFIGURAREA RELEELOR AUXILIARE (CONTAX D-6593-BUS-R V3X1)

Modelul CONTAX D-6593-BUS-R v3x1 are trei relee independente (unul pe circuit) controlabile prin aplicație. Aceste relee funcționează, de asemenea, ca relee de supracurent.

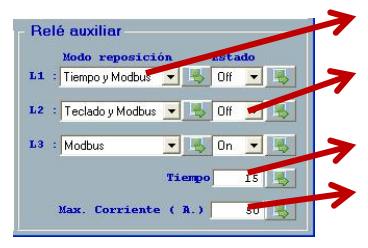

Modul de închidere a releului în caz de deschidere din cauza supra-curentului

Stare releu: ON: închis (circula curent) / OFF: deschis (NU circula curent)

Timpul de resetare (secunde) în modul resetare timp

Valoare supracurent (amperi)

Mod resetare: selectarea modului de închidere a releelor atunci când acesta a fost deschis din cauza supra-

curentului:

O Time și Modbus: Releul se închide din nou după timpul configurat sau prin comandă din aplicație

O Keyboard și Modbus: Releele sunt închise din nou cu o apăsare lungă (5 s) pe butonul contorului sau prin ordin

din aplicație.

O Modbus: Releul este închis din nou doar printr-o comandă din aplicație

Stare: comanda pentru deschiderea sau închiderea releelor. Dacă releul este deschis din aplicație, acesta este

închis doar din aplicație.

Timp: (în secunde), (de la 1 s la 65535 s, 18 h aprox) timpul releului așteaptă să se închidă dacă s-a deschis din

cauza supra-curentului și această opțiune este selectată în modul resetare

Max. Curent (A.) (1 A la 65 A) Valoare supracurent. Dacă o valoare mai mare decât aceasta circulă în oricare

dintre circuite mai mult de 1 minut, se deschide releul circuitului respectiv.

**CONFIGURAREA DISPLAYULUI** 

Din acest ecran sunt selectate valorile afișate pe contor. Valorile care pot fi afișate variază între diferitele modele de contor:

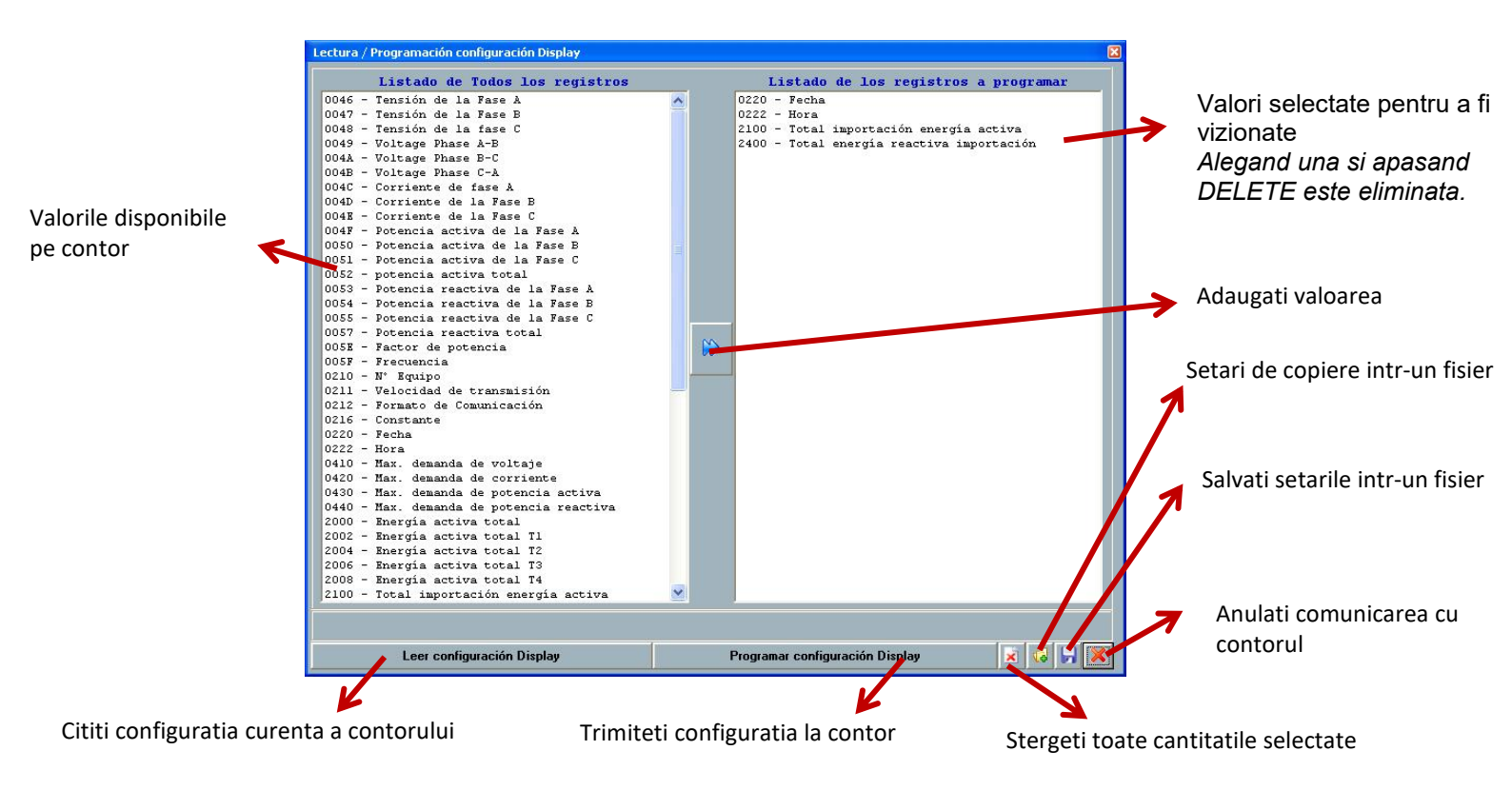

## **EVENIMENTE**

Acest ecran afișează evenimentele (maximele și întreruperile de curent) pe care le-a înregistrat contorul Maximele sunt calculate într-un interval de 15 minute.

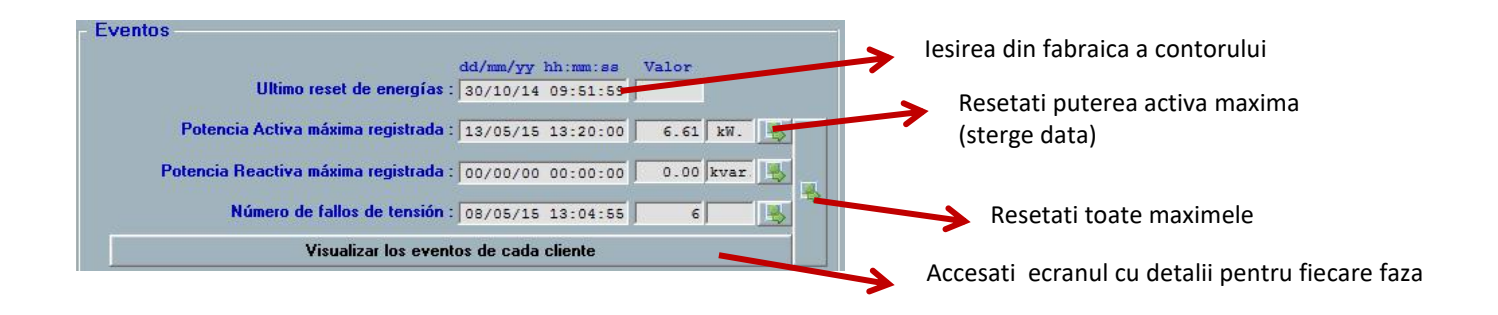

|                  | dd/mm/ww bb:mm:sa | Valor    | dd/ | m/www.bb.mm.sa | Valor    | dd/mm/ww.bh.mm.ss | Valor  |
|------------------|-------------------|----------|-----|----------------|----------|-------------------|--------|
| Volt. Max.(V.)   | 13/05/15 13:40:00 | 229.60   | 13/ | 05/15 13:40:00 | 229.60   | 13/05/15 13:40:00 | 229.50 |
| Int. Max.(A.)    | 13/05/15 13:20:00 | 9.61     | 13/ | 05/15 13:25:00 | 10.18    | 13/05/15 13:25:00 | 11.20  |
| Pot. Max.(kW.)   | 13/05/15 13:20:00 | 2.20 📕 🏷 | 13/ | 05/15 13:25:00 | 2.32 📑 🎽 | 13/05/15 13:25:00 | 2.56   |
| Pot. Max.(Kvar.) | 00/00/00 00:00:00 | 0.00     | 00/ | 00/00 00:00:00 | 0.00     | 00/00/00 00:00:00 | 0.00   |

Din acest ecran puteți accesa Curba de sarcina și lecturi acumulate, salvate în baza de date a programului.

Acest ecran este accesibil fără a fi conectat la contor. Este necesar să citiți contorul de pe ecranele Curbei de Acumulare sau de încărcare pentru a vizualiza datele solicitate.

## LISTA DE ECHIPAMENTE

Toate computerele din baza de date a programului apar. Faceți clic pe cea pe care doriți să o citiți:

| CONTAX D BUS                              |                            |
|-------------------------------------------|----------------------------|
| ORBIS                                     | CONTAX-D BUS               |
| MENU K                                    | Principal Lista de equipos |
| Fichas de Equipos<br>Cerrar Visualización | Laboratorio                |
|                                           |                            |
|                                           |                            |

## ACUMULARI

| RBIS 🔯                          |                   | CO                    | NTAX-D BUS   |          |                       |
|---------------------------------|-------------------|-----------------------|--------------|----------|-----------------------|
| umuladas Curva de carga         | 15                |                       |              |          |                       |
| Fecha Busqueda : 13/05          | /14 📰 al 13/05/15 | Magnitud solicitada : | Activa Total | v  L v   | Busqueda de registros |
| Fecha                           | Total             | Tarifa 1              | Tarifa 2     | Tarifa 3 | Tarifa 4              |
| 05/14                           | 0.0               | 0.0                   | 0.0          | 0.0      | 0.0                   |
| 06/14                           | 0.0               | 0.0                   | 0.0          | 0.0      | 0.0                   |
| 07/14                           | 0.0               | 0.0                   | 0.0          | 0.0      | 0.0                   |
| 08/14                           | 0.0               | 0.0                   | 0.0          | 0.0      | 0.0                   |
| 09/14                           | 0.0               | 0.0                   | 0.0          | 0.0      | 0.0                   |
|                                 |                   |                       | 0.0          | 0.0      | 0.0                   |
| 10/14                           | 0.0               | 0.0                   | 0.0          | 0.0      | 0.0                   |
| 10/14<br>11/14<br>Total T1 T2   | 0.0<br>0.0        | 0.0                   | 0.0          | 0.0      | 0.0                   |
| 10/14<br>11/14<br>Total 17 1 72 | 0.0               | 0.0                   | 0.0          | 0.0      | 0.0                   |

# **CURBA DE SARCINA**

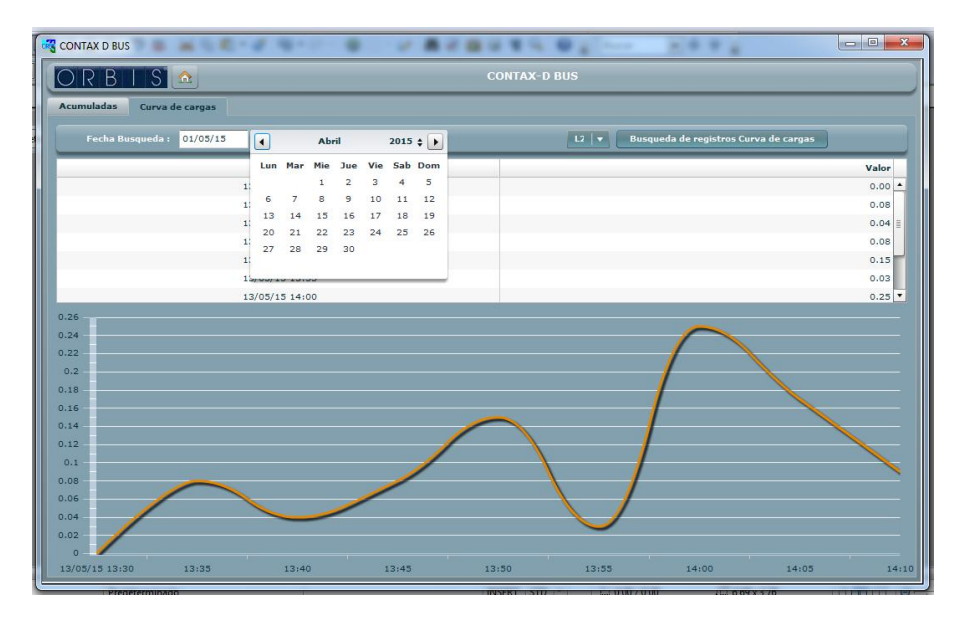

00/05.2015

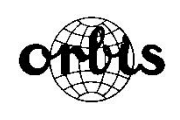

ORBIS TECNOLOGIA ELECTRICA, S.A. Lérida, 61 E-28020 MADRID Teléfono: +34 91 5672277; Fax: +34 91 5714006 E-mail: info@ orbis.es http://www.orbis.es A016.70.57246